## **CREARE UN AVVISO (NEWS)**

| VISI                                                                      | AVVISI UO FARMACIA                                                                                    |
|---------------------------------------------------------------------------|----------------------------------------------------------------------------------------------------|
| 11 Agosto 2021                                                            | 11 Agosto 2021                                                                                        |
| Addestramento nuovi Butterfly 21G                                         | RESO AL MAGAZZINO SANITARIO (MAG. 06) DEI DISPOSITIVI AFFERENTI                                       |
| Materiale didattico relativo                                              | ALL'AVVISO DI SICUREZZA: Richiamo di prodotto "TIPRO-ONE P vari artic<br>Ditta Tipromed e vari lotti" |
| 09 Agosto 2021                                                            | 10 Agosto 2021                                                                                        |
| Ferie solidali Dirigenza                                                  |                                                                                                    |
| In allegato notizie circa l'esito del bando prot. n. 28604 del 14.06.2021 | Vigilanza sui Dispositivi medici - Indicazioni per la segnalazione di                                 |
|                                                                           | incidenti occorsi dopo l'immissione in commercio                                                      |
|                                                                           | DISPOSITIVO VIGILANZA Regolamento UE 745/2017-Circolare Ministeriale                                  |
| 06 Agosto 2021                                                            | 08.07.2021-                                                                                           |

## **COLLEGARSI A**

https://admin-intranet.ospedalesanmartino.it/administrator ED ACCEDERE CON LE CREDEZIALI AZIENDALI

| 1 026098a            |
|----------------------|
| A                    |
| Lingua - Predefinita |

## SI APRIRA' IL PANNELLO DI CONTROLLO

(l'errore segnalato non influisce)

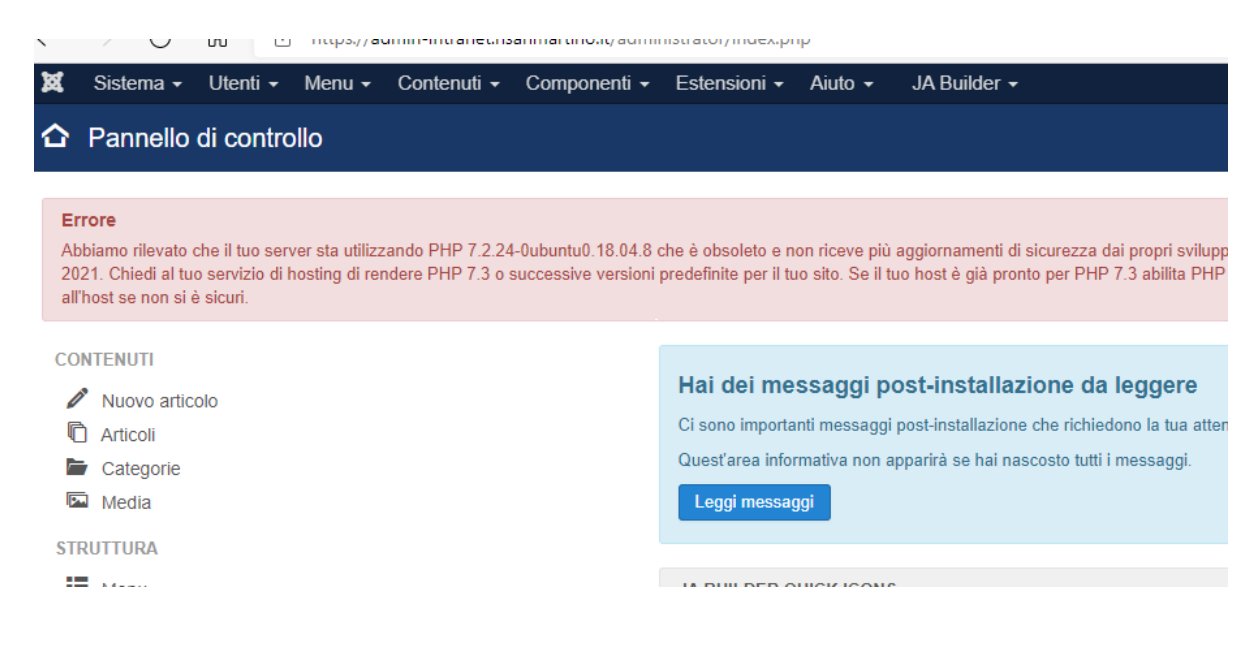

#### Andare su "Componenti" > "Public competitions" > "Documenti".

| 🐹 Sistema - Utenti - Menu - (                                                                    | Contenuti • | Componenti - Estensioni                                        | - Aiuto - JA Builder -                                                                      |                                   |                               |                   |
|--------------------------------------------------------------------------------------------------|-------------|----------------------------------------------------------------|---------------------------------------------------------------------------------------------|-----------------------------------|-------------------------------|-------------------|
| Articoli                                                                                         |             | GDPR<br>Associazioni multilingua                               | - Paulo - Secondor -                                                                        |                                   |                               |                   |
| Nuovo     Modifica                                                                               | Pubblica    | Banner ><br>Blank page                                         | videnza 🕅 🍄 Togli evidenza                                                                  | Archivia Sblo                     | cca Azioni multiple 🖬 Cestina | ]                 |
| Categorie<br>Articol<br>Categorie<br>Canepagiorent<br>Canepagiorent<br>Gruppi di campi aggiorebi | Cerca       | Contatti<br>JA Builder<br>JA Extension Manager                 | , Strumenti di ricerca 🕶                                                                    | Pulisci                           | Accesso Associazione          | Autore Lingua     |
|                                                                                                  | i c         | Messaggi »<br>Messaggi post-installazione<br>Motore di ricerca | endio (Altas: addetti-antincendio-2)<br>ure                                                 |                                   | Public                        | Mele Cosimo Tutte |
|                                                                                                  |             | Public competitions                                            | nbulatoriali (Alias: orestazioni-ambula<br>Archivio                                         | loriali)                          | Public                        | Mele Cosimo Tutte |
|                                                                                                  | 1           | Statistiche ricerche<br>Tags                                   | Enti proponenti<br>Commissioni<br>Bandi e gare                                              |                                   | Public                        | Tutte             |
|                                                                                                  | 1 0         | Categoria: Stru                                                | Documenti<br>Categorie Documenti                                                            |                                   | Public                        | Tutte             |
|                                                                                                  | 1 0         | Categoria: Stru                                                | Convenzioni<br>Alberatura                                                                   | agine-del-sito)                   | Public                        | Tutto             |
|                                                                                                  | 1 0         | Ufficio stranie<br>Categora: Stru<br>Categora: Stru            | K2 Contents Relations<br>K2 Tags Content Items<br>Joomla Contents Relations                 |                                   | Public                        | Tutte             |
|                                                                                                  | 1 (         | Frick Founda<br>tarling-grants-in<br>Categoria: Ban            | ick Foundat<br>fing-grants-in-<br>Imports<br>degoria: Bandi di finanziamento per la ricerca | search (Alias: frick-foundation-s | Public                        | Tutte             |
|                                                                                                  | 1 0         | Pfizer Global<br>Categoria: Ban                                | Medical Grants (Alias: pfzsr-gisbal-m<br>di di finanziamento per la ricerca                 | edical-grants)                    | Public                        | Tutte             |
|                                                                                                  | 1 (         | ্র 🔹 FISM Bando<br>m)<br>Categoria: Ban                        | speciale COVID-19 in SM (Alias: fisi<br>di di finanziamento per la ricerca                  | m-bando-speciale-covid-19-in-s    | Public                        | Tutte             |
|                                                                                                  | 1 C         | Simons Four<br>ando-sfari-autis<br>Calegoria: Ban              | idation Bando SFARI Autism Resei<br>m-research)<br>di di finanziamento per la ricerca       | arch (Alias: simons-foundation-b  | Public                        | Tutte             |
|                                                                                                  | 1 0         | ●☆ ・ Modulistica (<br>Categoria: Stru                          | Allas: modulistica-radiologia)<br>flure                                                     |                                   | Public                        | Tutto             |

Far clic sul pulsante verde in alto a sinistra "Nuovo".

| 🕱 Sistema - Utenti - Menu                                                                                                    | 1 - C | ontenuti - | Co                                | nponenti - Esten                                                                                                    | sioni - Aiuto -                                     | - JA  | Builder -  |               |          |            |                                                       |                   |
|----------------------------------------------------------------------------------------------------|-------|------------|-----------------------------------|----------------------------------------------------------------------------------------------------|-----------------------------------------------------|-------|------------|---------------|----------|------------|-------------------------------------------------------|-------------------|
| Elenco documenti                                                                                                    |       |            |                                   |                                                                                                    |                                                     |       |            |               |          |            |                                                       |                   |
| Nuoro     Madifics                                                                                                    | a 🗸   | Pubblica   | 0                                 | Sospendi 🗹 St                                                                                                    | olocca 🗍 🖬 Ce                                       | itina |            |               |          |            |                                                       |                   |
| urhide                                                                                                    | e     |            |                                   |                                                                                                    | 0 ¥                                                 |       |            |               |          |            |                                                       | Orders            |
| nti proponanti                                                                                                    |       | 1.4010     | 4.)                               |                                                                                                    | ~ ^                                                 |       |            |               |          |            |                                                       | Calorie           |
| ommissioni                                                                                                    |       |            | 0.4                               | Titolo                                                                                                    | Descrizione                                         | Stato | Alberatura | Pubblicazione | Scadenza | Bando/Gara | Allegati                                              |                   |
| and e gree<br>Sourced<br>Hegorie Documenti<br>Artegorie Documenti<br>Inter<br>Konstanti Cathents Relations<br>onfigurazione<br>sports<br>Into: |       | 0          | 1                                 | documento<br>scaricable<br>AVV150 DI<br>SICUREZZA<br>RICHANO IN<br>FABRICA<br>ENDOTRACHEALE<br>ENDOTRACHEALE<br>ENDOTRACHEALE<br>ENDOTRACHEALE<br>ENDOTRACHEALE<br>ENDOTRACHEALE<br>In Jabrica Idellesi-<br>tuba-<br>endotracheale-<br>ruschilledi | (ESTENSIONE<br>DI CODICI E<br>LOTTI EIF-<br>000464) |       |            | 27/07/21      |          |            | <ul> <li>arviso_tbbi_endetextheal_1138 pdf</li> </ul> |                   |
| itra per bando/gara/concorso                                                                                                    | •     | 0          | ł                                 | documento<br>scaricabile                                                                                                    | in vigore dal 02<br>agosto 2021                     |       |            | 27/07/21      |          |            | prospetto_glorni_dl_consegne_magazzini_farmacia51     | 0606p06r_1138.pdf |
| tra per alberatura                                                                                                    | •     |            |                                   | NUOVO<br>CALENDARIO<br>consegne<br>Magazzini<br>DISPOSITIVI<br>MEDICI<br>(Alias: nuovo-<br>calendario-<br>calendario-                                                                                                    |                                                     |       |            |               |          |            |                                                       |                   |
| ra per categoria joomla                                                                                                    | *     |            |                                   |                                                                                                    |                                                     |       |            |               |          |            |                                                       |                   |
| ra per convenzione                                                                                                    | •     |            |                                   |                                                                                                    |                                                     |       |            |               |          |            |                                                       |                   |
| tra per commissione                                                                                                    | *     |            | magazzini-<br>dispositivi-medici) |                                                                                                    |                                                     |       |            |               |          |            |                                                       |                   |

compilare i seguenti campi:

- **Titolo:** corrisponde al titolo del documento.
- Descrizione: campo non obbligatorio. Qui è possibile inserire un breve abstract aggiuntivo del documento.

| Modifica documento Associazioni Allegati OpenGraphs Pubblicazione |                                                                                   |         |  |  |  |  |  |
|-------------------------------------------------------------------|-----------------------------------------------------------------------------------|---------|--|--|--|--|--|
| Tipologia                                                         | documento scaricabile                                                             | •       |  |  |  |  |  |
| Livello                                                           | 0 - Titolo                                                                        | •       |  |  |  |  |  |
| Titolo                                                            | Avviso di sicurezza FSN-01-202<br>Dispositivi a marchio EFFE EMM<br>(F.M.) S.P.A. | 1<br>AE |  |  |  |  |  |
| URL Alias                                                         | dispositivi-medici-uo-farmacia-ca                                                 | alen    |  |  |  |  |  |
| Lingua                                                            | Tutte                                                                             | •       |  |  |  |  |  |
| Accesso                                                           | Public                                                                            | •       |  |  |  |  |  |
| State                                                             | Pubblicato                                                                        | •       |  |  |  |  |  |
| Visibilita'                                                       | Usa globali                                                                       | •       |  |  |  |  |  |

#### Spostarsi sull'etichetta "Associazioni".

## Alla voce "Categorie joomla", è necessario scegliere:

 "Comunicazioni generali", se l'avviso deve risultare pubblicato sotto la voce "Avvisi".  "Comunicazioni farmacia", se l'avviso deve risultare pubblicato sotto la voce dedicata "Avvisi della Farmacia".

| Attenzione<br>JUser: :_load: non è s<br>JUser: :_load: non è s | stato possibile caricare l'utente con ID: 547<br>stato possibile caricare l'utente con ID: 551 |  |
|----------------------------------------------------------------|------------------------------------------------------------------------------------------------|--|
| Modifica documento                                             | Associazioni Allegati OpenGraphs Pubblicazione                                                 |  |
| Bando/gara/concorso                                            | Scrivi o selezior                                                                              |  |
| Convenzioni                                                    | Scrivi o selezior                                                                              |  |
| Commissione                                                    | Scrivi o selezior                                                                              |  |
| Graduatoria                                                    | Documenti allegati                                                                             |  |
| Ordering                                                       | 0                                                                                              |  |
| Alberatura                                                     | Scrivi o selezior                                                                              |  |
| Categorie joomla                                               | Comunicazioni farmacia 😵                                                                       |  |

Spostarsi infine sull'etichetta **"Allegati"**. Qui sarà possibile inserire fino a 3 documenti, che verranno visualizzati uno di fianco all'altro. Per caricare ciascun documento, fare clic su **"Scegli file"**, selezionare il documento che si intende caricare e fare doppio clic sul file. Ripetere la stessa procedura per ciascun documento.

| 🕱 Sistema Utenti Menu Contenuti                                                                                | Intranet Osped ef 🔒 –                                                                   |                                               |
|----------------------------------------------------------------------------------------------------|-----------------------------------------------------------------------------------------|-----------------------------------------------|
| Aggiungi documento                                                                                             |                                                                                         | "IslmooL 🐹                                    |
| Salva Chiudi 🕇                                                                                                 | Salva e Naovo     Chaudi                                                                |                                               |
| Nuovo documento Associazioni Allegati                                                                          | OpanGraphs Pubblicazione                                                                |                                               |
| Seleziona i file da associare al documento. Di regola                                                          | a si tratta dello stesso contenuto in formato diverso (es: pdf, doc, xls)               |                                               |
| Attenzione: il codice di google analytics deve essere<br>Si prega d'inserirlo nei parametri del componente, ne | valorizzato per permettera di indicizzare gli allegati.<br>I ab "Documenti Frontend"    |                                               |
| Allegato 1                                                                                                    | Origine file                                                                            |                                               |
|                                                                                                    | Upload del f <u>ile deletion</u><br>Seleziona tale [Scagil tie] Notsun file salazionato | Indicuza: Default +<br>Dela minio: Data line: |
| Allegato 2                                                                                                    | Origine file                                                                            |                                               |
|                                                                                                    | Upload del file dal client<br>Soleziona file: [Scagli file] Nessun file selezionato     | Indictza: Default 🗸                           |
| Allegato 3                                                                                                    | Origine file                                                                            |                                               |
|                                                                                                    | Upload del file dal client<br>Selezione file: [Scagi file] Nessun file selezionato      | Indicaza: Default +                           |

# Una volta terminato, fare clic su "Salva e Chiudi".

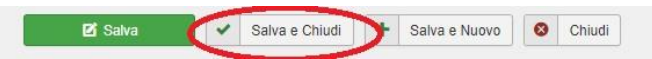